Hermonic 法 ODF 解析結果の反復級数展開係数 EVNCOEF から ODF 図などを表示する

EvncoeftoODFソフトウエア

Ver.1.00M

2016年09月05日

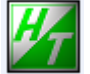

HelperTex Office

http://www.geocities.jp/helpertex2

TexTools ソフトウエアでADC 法による ODF 解析結果から Hermonic 法の展開係数が計算されている。 本ソフトウエアでは、この展開係数による ODF 図と ADC 法の ODF 図の違いを調べる為に 作成されている。最小限のソフトウエアとする為に、再計算極点図、ODF 図、逆極点図は、 フォーマットを StandardODF と一致させ、既に作成されているソフトウエアを用いて表示する。 結果的には、StandardODF の EVNCOEF ファイルも入力可能です。

#### 入力データ

TexTools ソフトウエアで ODF 解析を行い、展開係数ファイルをExport し、 Export データを StandardODF の同じフォーマットに変換したデータ EVNCOEF ファイル

#### 計算結果

| 再計算極点図    | ODF13       |
|-----------|-------------|
| 再計算 ODF 図 | ODF15       |
| 再計算逆極点図   | OUTPUT2.TXT |

#### 極点図の表示

MakePoleFile ソフトウエアで TXT2 ファイルに変換し、GPPoleDisplay で表示

#### ODF 図の表示

GPODFDisplay ソフトウエアで表示

### 逆極点の表示

InverseDisplay ソフトウエアで表示

## ODFPoleFigure2->ToolKit->StandardODFTools

| ODFPoleFigure2 3.41          | YT[15/10/31] by CTR         |     |                              |                         |                         |
|------------------------------|-----------------------------|-----|------------------------------|-------------------------|-------------------------|
| File Linear(absolute)        | ToolKit Help InitSet BGMode | Me  |                              |                         |                         |
| Files select<br>ASC(RINT-PC) | PFtoODF3                    |     |                              |                         |                         |
| Calcration Condition         | SoftWare                    |     |                              |                         |                         |
| Previous Next                | ImageTools                  |     |                              |                         |                         |
| Backgroud delete mode-       | PopLATools                  | _   |                              |                         |                         |
| 👿 🔘 DoubleMode 🔘             | ODFAfterTools               |     |                              |                         |                         |
| Peak slit 7.0 mm BG          | PoleOrientationTools        |     |                              |                         |                         |
| AbsCalc                      | DataBaseTools               | at  | KandardODFTools 1.03X by     | CTR                     |                         |
| Defocus file Select          | FiberTools                  |     | File Help                    |                         |                         |
| Defocus(1) fur               | StandardODFTools            | 様   | ODF15 etc.                   | StandardODFExportInport | Export Inport           |
| Mak                          | DefocusTools                | ile | ODF15                        | ODF15toTXT              | ODF15 TXT format        |
|                              | ClusterTools                |     | TXT2<br>TXT2Format files     | MakeODF13               | ODF13,OutMax.TXT        |
| Defocus(3) fui               | InverseTools                | _   | EVNCOEF<br>StandardODFFormat | EvncoeftoODF            | ODF,Pollefigure,Inverse |
| Oefocus(2) fur               | MeasureDatatoASCTools       | F   |                              |                         |                         |
|                              | OrientationDisplayTools     | E   |                              |                         |                         |

| EvncoeftoODF 1.00 by CTR        | x |
|---------------------------------|---|
| File Help                       |   |
| Input EVNEOEF                   |   |
| Calcration                      |   |
| ✓ Polefigures 100 		 110 		 111 | • |
| ✓ Inverse                       |   |
| ♥ ODF                           |   |
| Calc                            |   |
|                                 |   |

入力ファイル名の EVNCOEF ファイルを指定して、Calc で完了

入力された EVNCOEF のホルダに CTRODF ホルダが新規作成され、計算結果の 再計算極点図 (ODF13)、計算 ODF 図 (ODF15),逆極点図 (OUTPUT2.TXT) が出力 CTR パッケージソフトウエアで表示する。

## TexTools解析からEVNCOEFファイルを得る方法

## ADC 法による ODF 解析

| 🐲 ResMat - TexTools                               |                                               |
|---------------------------------------------------|-----------------------------------------------|
| Calculations Tools Help                           |                                               |
| ODF Calculation Setup                             |                                               |
| Crystal info.                                     | Pole figure info.                             |
| Crystal system Cubic 💌                            | Number of pole figures 3                      |
| a 1 α 90                                          | 1st PF 2nd PF 3rd PF                          |
| b [1 β ]90                                        | Browse PF file location                       |
| Re с 1 у 90                                       | C:#CTR#DATA#ODFPoleFigure#TexTools#textools20 |
| ✓ Normalizing pole figures before ODF calculation | Resolution: 5.00                              |
| ✓ With Orthogonal sample symmetry                 | Assuming fiber texture                        |
| Save as C:¥CTR¥DATA¥ODFPoleFigure¥TexTe           | ools¥TexToolsCTR.HODF                         |
| OK Advance                                        | Help Cancel                                   |

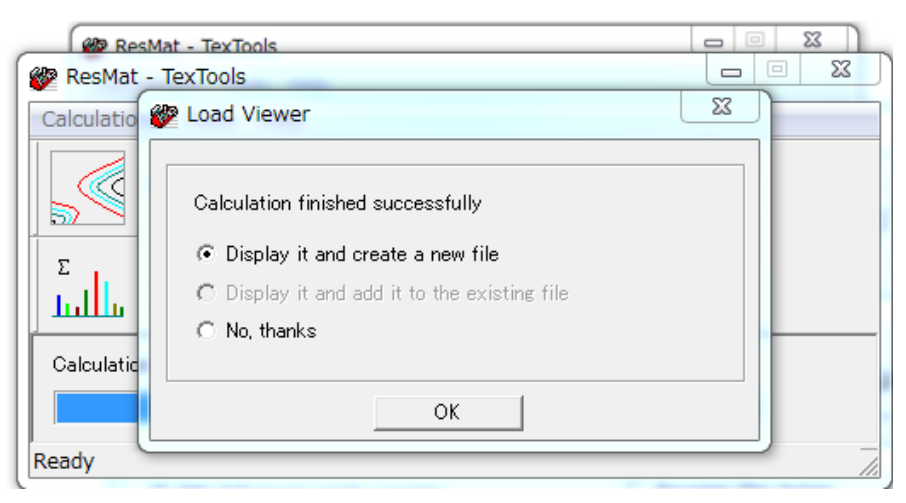

ODF 図の表示

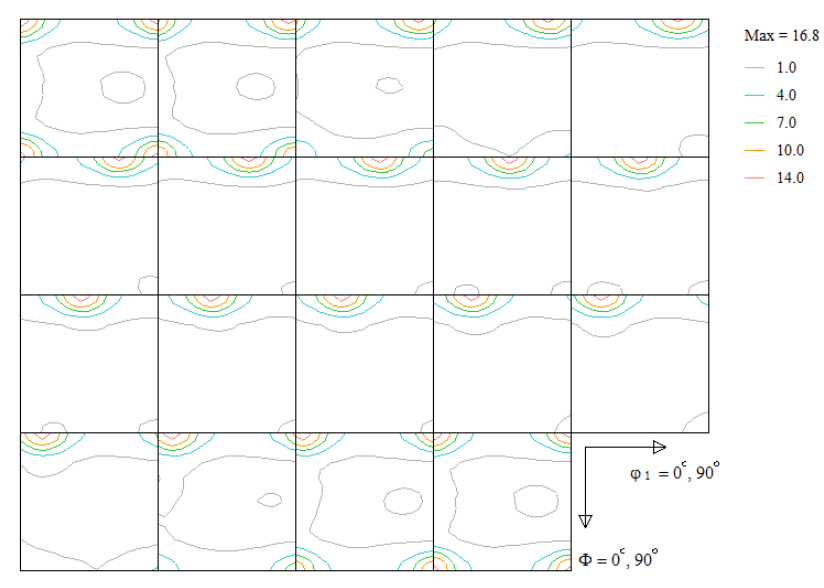

ODF 解析する場合、この時点で、入力データの Error 評価を行うが、今回は省略する。

## TexTools の ODF 結果を GPODFDisplay で表示

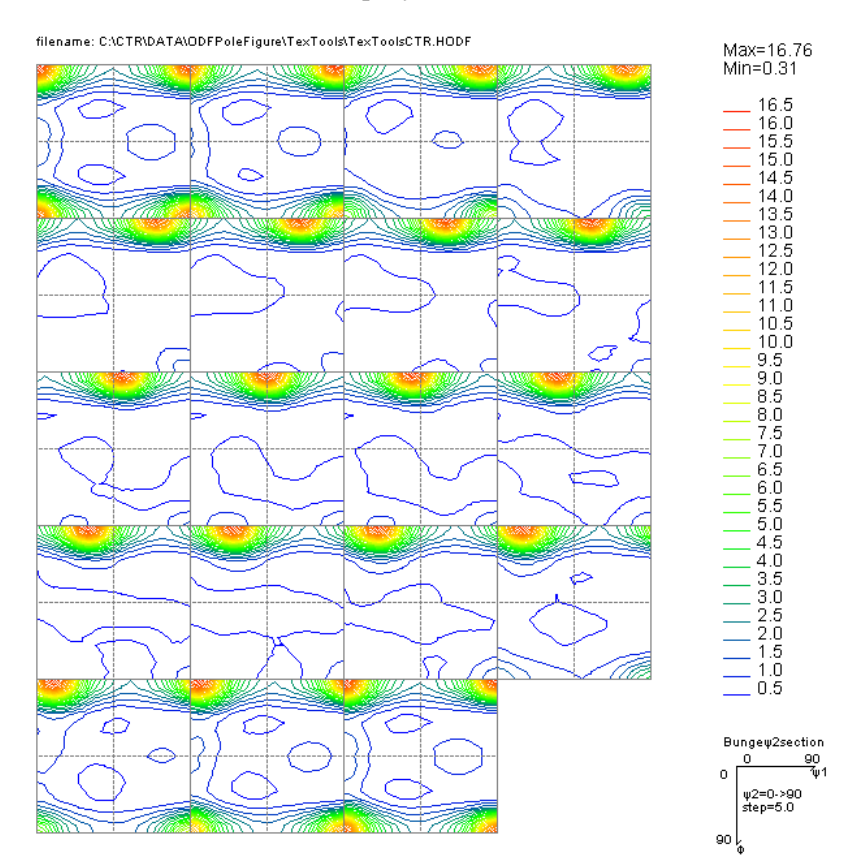

展開次数ファイルを Export

| alculations Tools Help                                                         |                                                                                                    |
|--------------------------------------------------------------------------------|----------------------------------------------------------------------------------------------------|
| ODF                                                                            |                                                                                                    |
| Pole Figure                                                                    | 🕅 🦗 Е 😳                                                                                                    |
| Inverse Pole Figure                                                            | VPSC                                                                                                    |
| GBCD                                                                           |                                                                                                    |
| GBCD for Arbitrary Orientation                                                 |                                                                                                    |
| GBCD for Fiber Component                                                       |                                                                                                    |
| GBCD in ODF Space                                                              |                                                                                                    |
| Calculate C Coemcients                                                         |                                                                                                    |
| Elastic Properties                                                             | sample symmetry                                                                                                    |
| ODE Calculation from OIM                                                       |                                                                                                    |
| VPSC Connections                                                               |                                                                                                    |
| Stored Energy Distribution                                                     |                                                                                                    |
| Evit.                                                                          |                                                                                                    |
| EXIL                                                                           |                                                                                                    |
| Calculate C coefficients from ODI                                              | F                                                                                                    |
| T                                                                              |                                                                                                    |
|                                                                                |                                                                                                    |
| -input/output Files                                                            |                                                                                                    |
| ODF File Name: C¥CTR¥DAT                                                       | A¥ODFPoleFigure¥TexTools¥TexToolsCTR.HODF                                                                                   |
| ODF File Name: C¥CTR¥DAT                                                       |                                                                                                    |
| ODF File Name: C¥CTR¥DAT<br>Save As C¥CTR¥DAT                                  | FA¥ODFPoleFigure¥TexTools¥TexToolsCTR.HODF<br>FA¥ODFPoleFigure¥TexTools¥EVNCOEF.COEF                                        |
| ODF File Name: C¥CTR¥DAT<br>Save As C¥CTR¥DAT                                  | FA¥ODFPoleFigure¥TexTools¥TexToolsCTR.HODF<br>FA¥ODFPoleFigure¥TexTools¥EVNCOEF.COEF                                        |
| ODF File Name: C¥CTR¥DAT<br>Save As C¥CTR¥DAT                                  | TA¥ODFPoleFigure¥TexTools¥TexToolsCTR.HODF TA¥ODFPoleFigure¥TexTools¥EVNCOEF.COEF 22 OK Cancel Hel                          |
| ODF File Name: C¥CTR¥DAT<br>Save As C¥CTR¥DAT<br>Order of ODF Expansion (Imax) | FA¥ODFPoleFigure¥TexTools¥TexToolsCTR.HODF       FA¥ODFPoleFigure¥TexTools¥EVNCOEF.COEF       22     OK       Cancel     He |

TexTools フォーマットの EVNCOEF.COEF ファイルを Export

# TexTools の EVNCOEF.COEF ファイルを StandardODF フォーマットの EVNCOEF ファイル変換

ODFPoleFigure 2 - ToolKit - SoftWare - Page(Next) - Make EVNCOEFFile

| MakeEVNCOEFFile 1.01X by CTR                                                                                                 | - O X       |
|----------------------------------------------------------------------------------------------------|-------------|
| File Help                                                                                                    |             |
| LaboTex ODF(Cubic) file                                                                                                    |             |
| TexTools (ODF(Cubic)->C-coefficients) TexTools C coefficients file(COEF(Cubic)) C#CTR#DATA#ODFPoleFigure#TexTools#EVNCOEF.CO | EF Disp     |
| EVNCOEF file<br>Convert<br>Copy to c:¥¥ODF<br>EVNCOEF file : C:¥CTR¥DATA¥ODFPoleFigure¥TexTools¥EVNCOEF fil                  | emake succe |

**EVNCOEF** ファイルが作成される。

本 EvncoeftoODF ソフトウエアで各種ファイルを作成

| 🕍 EvncoeftoODF 1.00 by CTR                              |
|---------------------------------------------------------|
| File Help                                               |
| Input EVNEOEF C#CTR#DATA#ODFPoleFigure#TexTools#EVNCOEF |
| Calcration                                              |
| ✓ Polefigures 100 ▼ 110 ▼ 111 ▼                         |
| ✓ Inverse                                               |
| Calculation completion                                  |
|                                                         |

StandardODF フォーマットの各種ファイルが作成される。

| ▶ windows7-64 (C:) ▶ CTR ▶ DATA ▶ ODFPoleFigure ▶ Te | exTools > CTRODF |        |       |
|------------------------------------------------------|------------------|--------|-------|
| ツール(T) ヘルプ(H)                                        |                  |        |       |
| 共有 ▼ 書き込む 新しいフォルダー                                   |                  |        |       |
| ▲ 名前 ▲                                               | 更新日時             | 種類     | サイズ   |
| ODF13                                                | 2015/09/19 1:22  | ファイル   | 5 KB  |
| ODF15                                                | 2015/09/19 1:21  | ファイル   | 28 KB |
| 🖳 Outmax.txt                                         | 2015/09/19 1:22  | テキスト文書 | 1 KB  |
| OUTPUT2.TXT                                          | 2015/09/19 1:22  | テキスト文書 | 63 KB |

## ODF 図の表示

# ODFPoleFigure2->ToolKit->ODFAfter->GPODFDisplay

| 🔏 G  | PODFDisplay 1.13 by CTR                |   |                     |
|------|----------------------------------------|---|---------------------|
| File | a-Polypropylene View Help              |   |                     |
|      | LaboTex ODF Export (PHI1 PHI2 PHI ODF) | • |                     |
|      | TexTools ODF Export                    | • |                     |
|      | StandardODF (ODF15)                    |   |                     |
|      | NewODF(f1 F f2 Value)                  |   |                     |
|      | popLA (Hexa: AType)                    |   | 開<                  |
|      | DhmsBunge (*.EOD)                      |   | ファイルの場所(I):  CTRODF |
|      | Exit                                   |   | CDF15               |

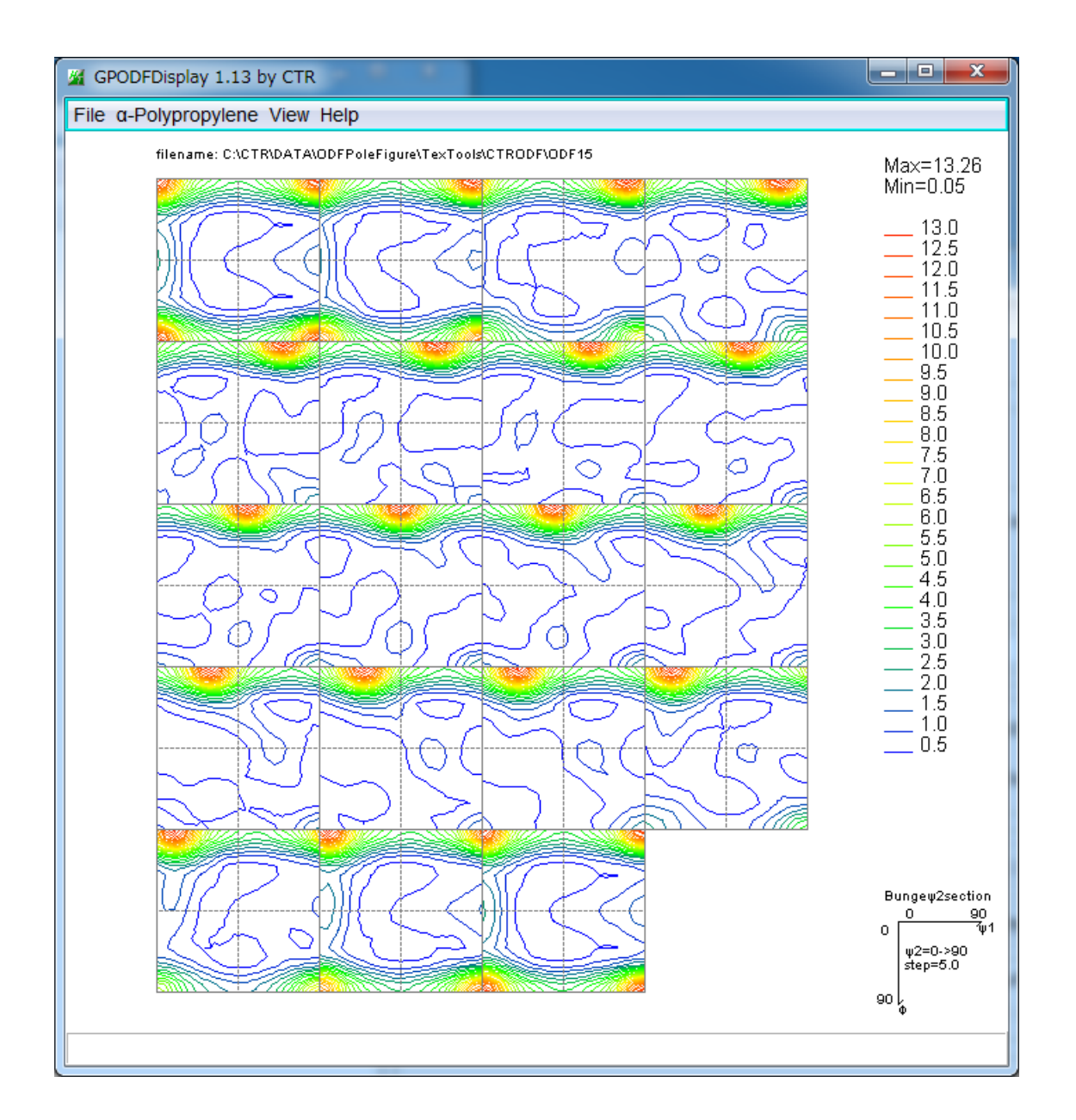

#### 極点図の表示

## ODFPoleFigure2->TooKit->ODFAfter->MakePoleFile で TXT2 に変換し GPPoleDisplay で表示

| 🌃 MakeP  | PoleFile | 1.63YT[15/10/31] by CTR                          |     |                    |
|----------|----------|--------------------------------------------------|-----|--------------------|
| File Hel | lp       |                                                  |     |                    |
| File     | e 1      | LaboTex(Recalc or Additional Pole Figure(*.TPF)) |     |                    |
| Exit     | t        | TexTools(*.HPF)                                  |     |                    |
| Step A   | Ane      | TEXT(*.TXT)                                      |     |                    |
| Out Fi   | iler     | TEXT2(*2.TXT Alfa,Beta,Intens: *Polecenter=90)   |     |                    |
| PoleFie  | igur     | StnadrdODF(OutMax.txt->ODF13)                    | ame |                    |
|          | _        | popLA(*.RAW)                                     |     | ≦ 開く               |
|          | 0        | Bunge(*.PF)                                      |     |                    |
|          | Ν        | Bruker uxd format (*.uxd β=0 : TD)               |     | ファイルの場所U: 🧾 CTRODF |
|          |          | GADDS popLARAW(*.RAW β=0: TD)                    |     | 🖳 Outmax.txt       |

## MakePoleFile 1.63YT[15/10/31] by CTR File Help

| SelectFile<br>C:\CTR\DATA\ODFPoleFigure\T | xTools\CTRODF\Outmax.txt |
|-------------------------------------------|--------------------------|
| rd 📓                                      |                          |
| P Index select 100                        |                          |
|                                           | Select                   |
|                                           |                          |

| 🔏 {100}6.73 📃 🗆 🗶     | MakePoleFile 1.63YT[15/10/31] by CTR                                                                                                    |
|-----------------------|----------------------------------------------------------------------------------------------------|
|                       | File Help         SelectFile         C:\CTR\DATA\ODFPoleFigure\TexTools\CTRODF\Outmax.txt         Step Angles         stdodf         Out Filename |
| eMo O LowMode O HighN | PoleFigureCenter : 90  TXT2 TXT Asc TXT2 filename HKL.TXT C:\CTR\DATA\ODFPoleFigure\TexTools\CTRODF\100_stdodf-rp_2.TXT OK NextSelect             |

OK C:\CTR\DATA\ODFPoleFigure\TexTools\CTRODF\100\_stdodf-rp\_2.TXT File make Success !!

NextSelect

繰り返し変換を行う。

{100},{110},{111}の変換を行った後、GPPoleDisplay で表示する。

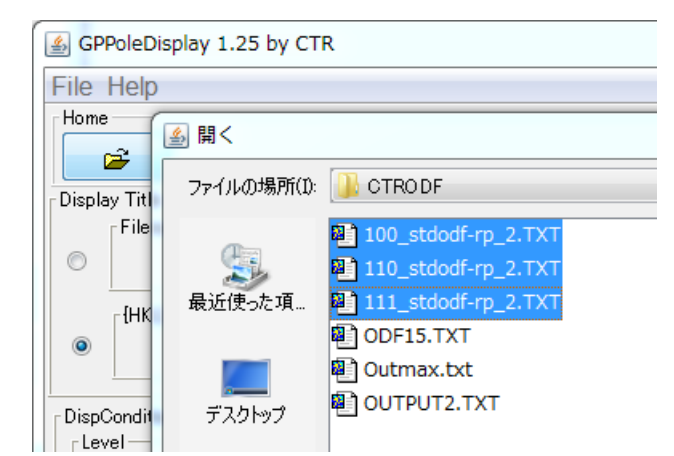

| 🔏 {1,0,0}6.73 🗖 🗖 🗶           | 🔏 {1,1,0}2.6 📃 🗉                  | X {1,1,1}3.44         |             |  |
|-------------------------------|-----------------------------------|-----------------------|-------------|--|
|                               |                                   |                       |             |  |
|                               |                                   |                       | fi⊾ O D     |  |
|                               |                                   |                       | <b>₩</b> 01 |  |
|                               |                                   |                       |             |  |
| •                             |                                   |                       |             |  |
|                               |                                   |                       |             |  |
|                               |                                   |                       |             |  |
|                               |                                   |                       |             |  |
|                               |                                   |                       | bde Me      |  |
| GPPoleDisplay 1.25 by CTR     | The sea of the sea of the         | and the second second |             |  |
| File Help                     |                                   |                       |             |  |
|                               |                                   |                       |             |  |
|                               | FTEXTODISFOT NO DE                |                       |             |  |
| Display Title                 |                                   |                       |             |  |
| 100_stdodf-rp_2.TXT 110_stdod | lf-rp_2.TXT 111_stdodf-rp_2.TXT   |                       |             |  |
| -{нкі }                       |                                   |                       |             |  |
| (1,0,0) {1,1,0} {1,1,1}       |                                   |                       |             |  |
|                               |                                   |                       |             |  |
| DispCondition                 | - Auto Max Intens                 |                       |             |  |
| Fix      Variable     0.15    | Full Polefigure 💿 Fix Max Intens. | 5.73 💿 Fix Max In     | itens. 10.0 |  |
| Display                       |                                   |                       |             |  |
|                               |                                   |                       |             |  |

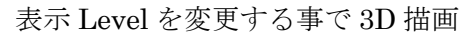

| DispCondition<br>Level<br>Fix  Variable | .5 |  |
|-----------------------------------------|----|--|
| # {1,0,0}6.73     X                     |    |  |

# ODFPoleFigure2->TooKit->InverseTools->InverseDisplay StdODFのND-RD-TDを選択してOUTPUT2.TXTを選択

| 🗿 InverseDisplay 1.09YT[15/10/31] by CTR                                                            |   |  |  |  |
|----------------------------------------------------------------------------------------------------|---|--|--|--|
| File Help Inverse[hkl] Other Average OFF Dataexpand OFF                                             |   |  |  |  |
| _ODF                                                                                                | - |  |  |  |
| LaboTex popLA StdODF ND TexTools Other                                                              |   |  |  |  |
| InverseTXTFile                                                                                      | - |  |  |  |
| C:\CTR\DATA\ODFPoleFigure\TexTools\CTRODF\OUTPUT2.TXT                                               |   |  |  |  |
| Inverse                                                                                             | - |  |  |  |
| Max level 6.7 2D - 3D Max-value(Max 1.0) 0.15 Data Disp List Dsiplay                                |   |  |  |  |
| WindowsWidth     800     Image: Disp Intens.     Level     1.5     [hkl] Intens.     InverseDsiplay | ] |  |  |  |
|                                                                                                    |   |  |  |  |

DataDisp->ListDisp->[hkl]Intens->InverseDisplay

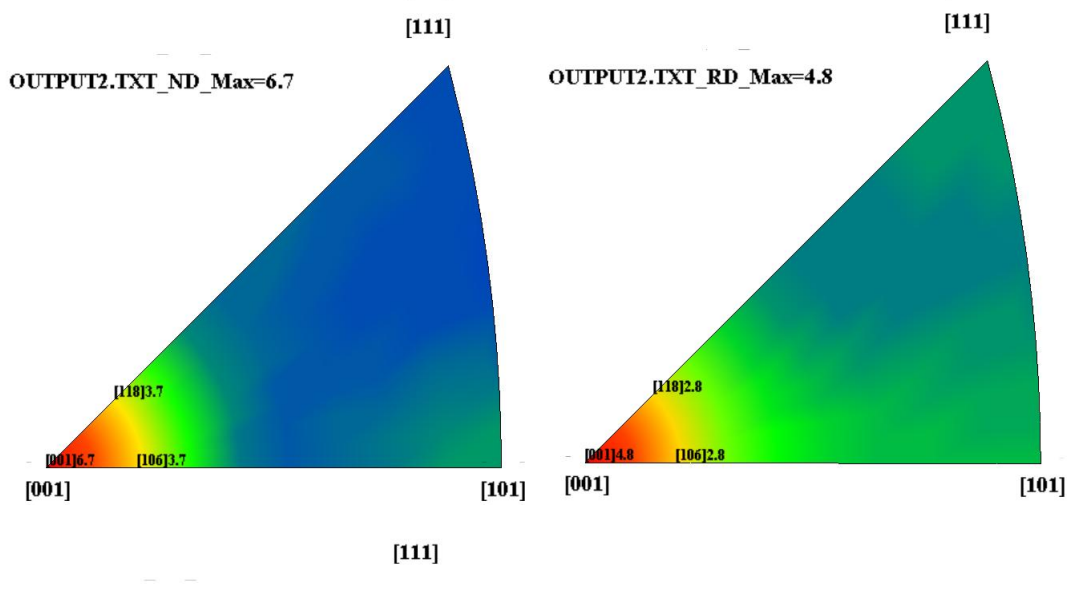

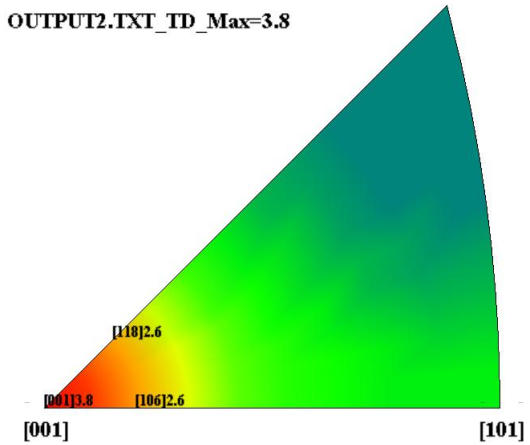

StandardODF の場合

**ODF** 解析結果を **Export** し、**Export** した **EVNCOEF** ファイルから再計算 **ODF** 図などを 表示出来ます。